# Réservation collective et paiement à distance à l'aide du lecteur encodeur

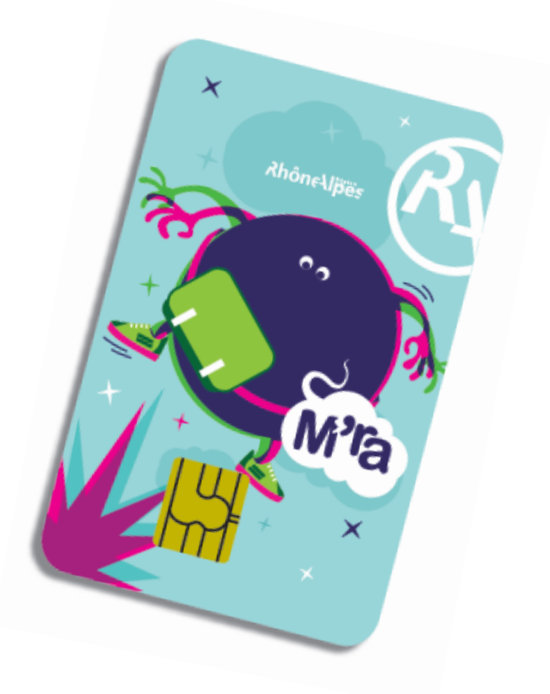

Pour tout complément d'information, n'hésitez pas à appeler la cellule AZUR au

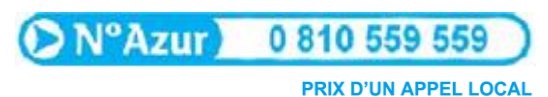

Du lundi au vendredi de 9h00 à 18h00

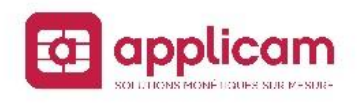

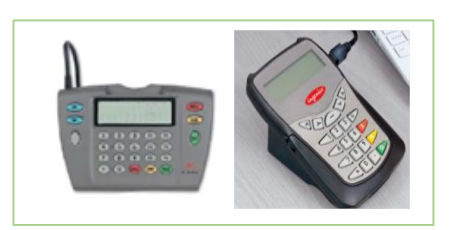

Cette procédure permet aux établissements de réserver et de payer des sorties collectives auprès des partenaires culturels « M'ra ! » au moyen de la carte « M'ra ! ».

Vous pouvez téléchargez sur votre espace personnel la liste des partenaires acceptant cette procédure pour les avantages « spectacle vivant », « art et savoir » et les festivals de cinéma.

## **RESERVATION A DISTANCE**

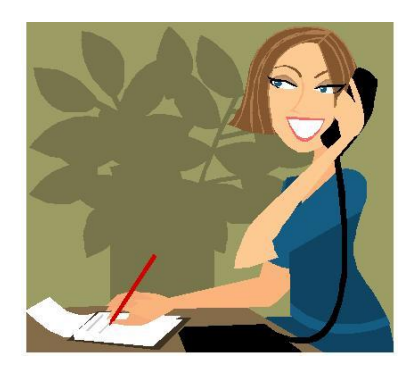

L'établissement contacte téléphoniquement un partenaire conventionné sur les droits « spectacle vivant » et/ou « art et savoir », ou un festival de cinéma, et réserve le <u>nombre</u> <u>de places</u> en précisant <u>la date</u> et l<u>'intitulé de</u> <u>la sortie culturelle</u> des élèves.

Le partenaire enregistre la commande et transmet à l'établissement un code d'opération destiné au paiement à distance.

L'établissement débite les cartes à l'aide du lecteur-encodeur.

#### **RECOMMANDATIONS**:

- Les cartes doivent être présentées une à une dans le lecteur-encodeur. En cas d'inactivité pendant 15 minutes, le lecteur-encodeur ne pourra plus accepter de nouvelle carte sans que vous n'ouvriez une nouvelle session.
- Une fois que vous avez terminé de passer toutes les cartes, merci de bien veiller à fermer votre session (ce qui permet d'envoyer les transactions au système central et d'éviter des débits intempestifs)

## Ouverture d'une session de paiement à distance

MIRA Interface lecteur encodeur

Lancez l'icône « M'ra ! » interface lecteur encodeur

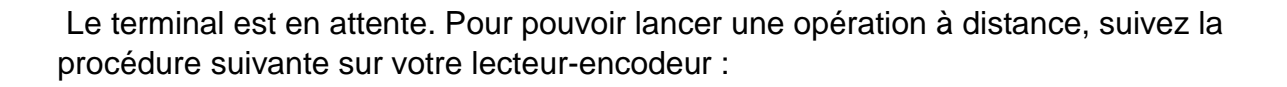

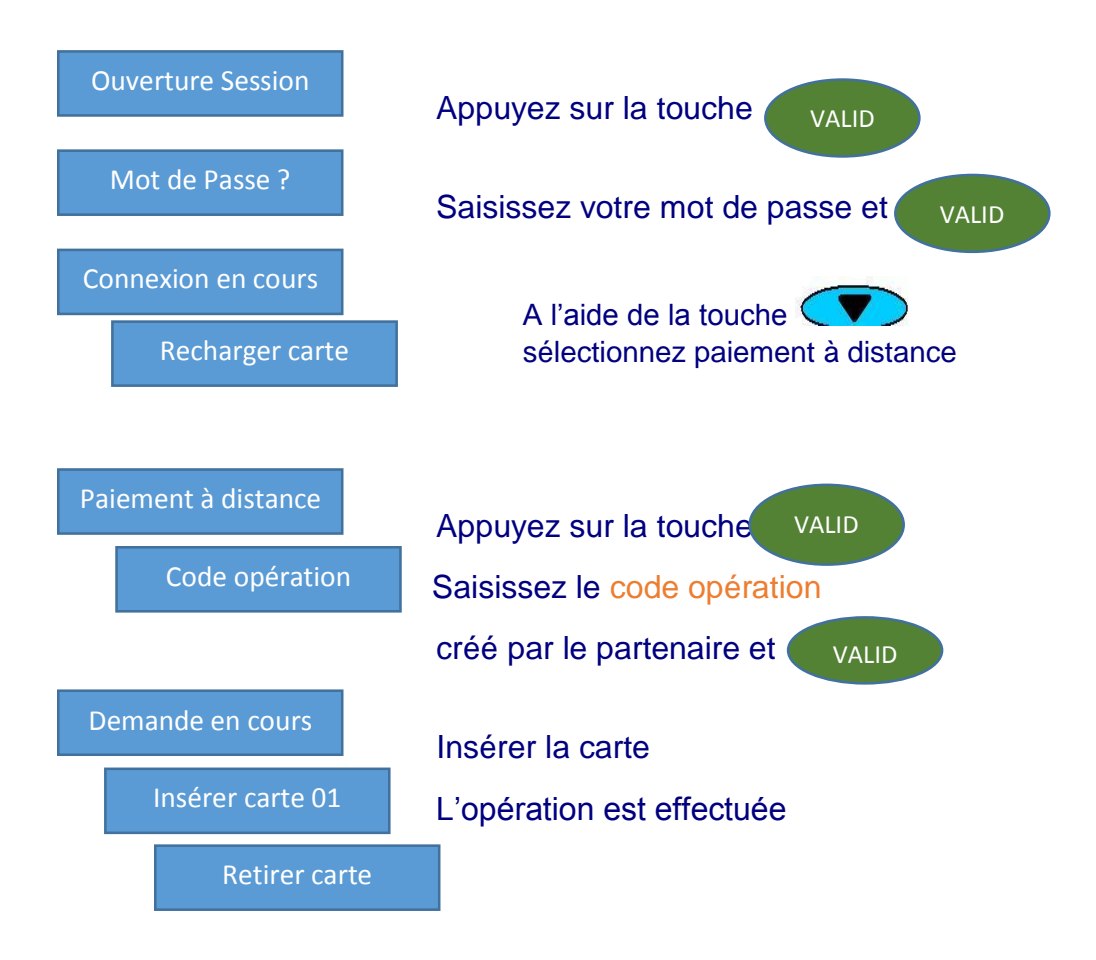

Poursuivez avec les différentes cartes prévues sur cette opération

### Pour interrompre la session

Si en cours de paiement vous voulez interrompre la session :

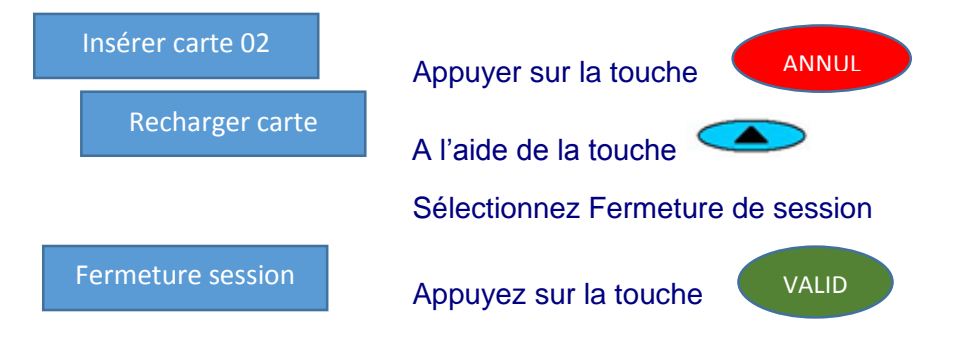

#### Pour annuler un paiement

Permet d'annuler une transaction effectuée par erreur au cours d'une réservation collective à distance

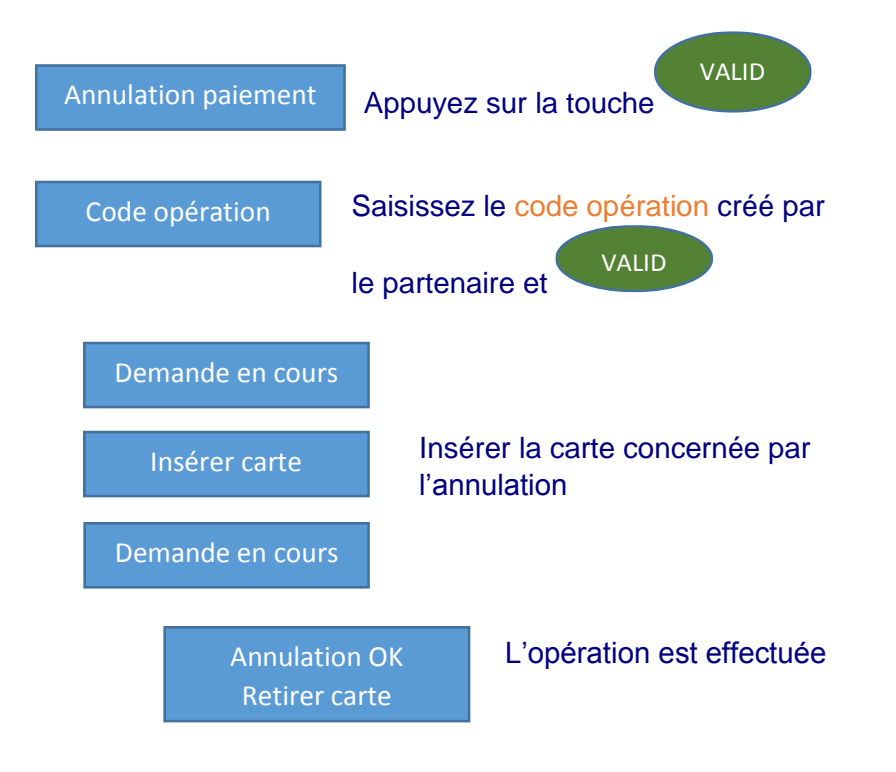

## Pour obtenir la liste des cartes débitées

L'établissement se connecte sur son espace personnel à partir du site www.rhonealpes.fr (pour connaître la procédure d'accès à votre espace, contactez la cellule AZUR au 0 810 559 559.).

Choisissez ensuite la rubrique «Réservation et paiements collectifs à distance»

#### Sélectionnez « Liste des cartes débitées »

| VALIDATION DES DEMANDES DE CARTE M'RA - MENU GÉNÉRAL                                                                                    |                                                                                |  |  |
|----------------------------------------------------------------------------------------------------|--------------------------------------------------------------------------------|--|--|
| Validation des jeunes pré-affectés à votre établissement Nouveaux déclarés par Internet Revalidation des déclarés de l'année précédente | (3 jeunes en attente de validation)<br>(444 jeunes en attente de revalidation) |  |  |
| Inscriptions Inscrire un nouveau jeune Modifier une inscription (tant que la carte n'est pas créée)                                     |                                                                                |  |  |
| Recherche rapide d'un jeune parmi l'ensemble des dossiers                                                                               |                                                                                |  |  |
| Changement de filière ou d'établissement d'un jeune ayant déjà <ul> <li>Changement de filière ou d'établissement</li> </ul>             | été validé                                                                     |  |  |
| Instruction des dossiers BEPJ Instruction des BEPJ Documentation instruction des BEPJ                                                   | (0 dossier BEPJ a completer)                                                   |  |  |
| Listes                                                                                                    |                                                                                |  |  |
| Paiement collectif à distance  • Liste des cartes débitées  • Documentation réservation collective à distance 2                         |                                                                                |  |  |

Choisissez un événement et vous obtenez la liste des cartes débitées pour ce dernier

|                                   | <b>*</b> *                                                             | CARTE N'RA, ADOPTEZ-LA                                                                                                    | <b>4</b> | +.                    |
|-----------------------------------|------------------------------------------------------------------------|----------------------------------------------------------------------------------------------------|----------|-----------------------|
|                                   |                                                                        | LISTE DES CARTES DÉBITÉES                                                                                                    |          |                       |
| — Choix de l'évènement culturel — |                                                                        |                                                                                                    |          | <u>Menu principal</u> |
|                                   | N? 117820 : SC<br>N? 159930 : 164<br>N? 449375 : VG<br>N? 731636 : Cor | DL GRUPO 143267 27/11/08<br>824 SCOL RIGAL 05/11/09<br>97/LHBOUCHER-99931-24/11-11h 24/11/08<br>mment reussir un bon petit couscous 06/02/09 |          | Impression            |
|                                   |                                                                        | Documentation pour la réservation collective à distance 💈                                                                                    |          |                       |

#### LISTE DES CARTES DÉBITÉES

| arte(s) débitée(s) : 6 |      | Carte(s) disponible(s) : 6 |              | Montant total des débits : 54 |                   |                |
|------------------------|------|----------------------------|--------------|-------------------------------|-------------------|----------------|
| Date                   | Nom  | Prénom                     | N° de cartes | Montant                       | N° de transaction | Date de relevé |
| 16/02/15 16:19         | TEST | Xipad-D                    | 1251828      | 9,00                          | 59587944          | 12/03/2009     |
| 16/02/15 16:21         | TEST | Xipad-D                    | 1251828      | 9,00                          | 59587945          | 12/03/2009     |
| 25/02/15 16:02         | TEST | Xipad-D                    | 1251828      | 9,00                          | 59588004          | 12/03/2009     |
| 26/02/15 14:37         | TEST | Xipad-D                    | 1251828      | 9,00                          | 59588024          | 12/03/2009     |
| 26/02/15 14:37         | TEST | Xipad-D                    | 1251828      | 9,00                          | 59588025          | 12/03/2009     |
| 26/02/15 14:58         | TEST | Xipad-D                    | 1251828      | 9.00                          | 59588030          |                |

Retour au menu précédent

Le statut de toutes les opérations effectuées avec la carte est contenu dans la case « Etat ».

Plusieurs situations sont possibles

| Etat                | Date de relevé | Signification                                                                                                    |
|---------------------|----------------|----------------------------------------------------------------------------------------------------|
| Carte débitée       | /              | La transaction est valide et sera<br>remboursée lors du prochain<br>relevé de remboursement                                                                            |
| Carte débitée       | jj/mm/aa       | La transaction est valide et a été<br>remboursée au partenaire                                                                                                    |
| Transaction annulée | /              | La transaction a été annulée et ne<br>sera pas remboursée au<br>partenaire.<br>La carte du jeune peut être<br>recréditée                                               |
| Transaction annulée | jj/mm/aa       | La transaction a été annulée après<br>avoir déjà été transmise dans un<br>relevé de remboursement pour le<br>partenaire.<br>La carte du jeune peut être<br>recréditée. |